### 2020年11月20日 C

# しきさい画像のGeoTIFF変換について

- □ しきさい画像は、画像の種類に応じたGDALコマンド、パラメータを用いて、 GeoTIFF変換できます。 以下の画像1~画像4のGeoTIFF変換例を紹介します。
  - 【画像1】L1B、L2シーン画像(センサ観測座標系) 見直し中
  - 【画像2】 HDFViewで出力したPNG画像(センサ観測座標系) 見直し中
  - 【画像3】L3画像(等緯度・経度座標系(EQR)) ③ L3 NDVI (正規化植生指数) 画像の変換例 ・・・頁2
  - 【画像4】L2タイル画像(等面積座標系(EQA))
    ④ L2 EVI (拡張植生指数)画像の変換例 ・・・頁3
    - 参考:L2 LST (地表面温度)画像の変換例 ・・・頁4 <sup>C</sup>

付録:「しきさい」の投影座標系

## ③ L3 NDVI (正規化植生指数) 画像の変換例(等緯度・経度座標系(EQR))

ここでは、L3画像のGeoTIFF変換例を紹介します。

1) GDALINFOでデータセット名を取得

### gdalinfo GC1SG1\_20200401D01M\_D0000\_3MSG\_NDVIF\_1001.h5

画像ファイル名

Driver: HDF5/Hierarchical Data Format Release 5 Files: GC1SG1\_20200401D01M\_D0000\_3MSG\_NDVIF\_1001.h5 Size is 512, 512

Subdatasets:

SUBDATASET\_1\_NAME=HDF5:"GC1SG1\_20200401D01M\_D0000\_3MSG\_NDVIF\_1001.h5"://Image\_data/NDVI\_AVE SUBDATASET\_1\_DESC=[4320x8640] //Image\_data/NDVI\_AVE (16-bit unsigned integer) SUBDATASET\_2\_NAME=HDF5:"GC1SG1\_20200401D01M\_D0000\_3MSG\_NDVIF\_1001.h5"://Image\_data/NDVI\_QA\_flag SUBDATASET\_2\_DESC=[4320x8640] //Image\_data/NDVI\_QA\_flag (8-bit unsigned character)

## 2) GDAL\_TRANSLATEでGeoTIFFへ変換

以下のコマンドでデータセット名を指定し、GeoTIFF変換します。

入力ファイルの 入力ファイルの 参照座標系 左上 (X, Y)、右下 (X, Y)

gdal\_translate -of Gtiff -a\_srs EPSG:4326 -a\_ullr -180 90 180 -90 HDF5:"GC1SG1\_20200401D01M\_D0000\_3MSG\_NDVIF\_1001.h5"://Image\_data/NDVI\_AVE NDVI\_output.tif

入力ファイルのデータセット名

出力ファイル名

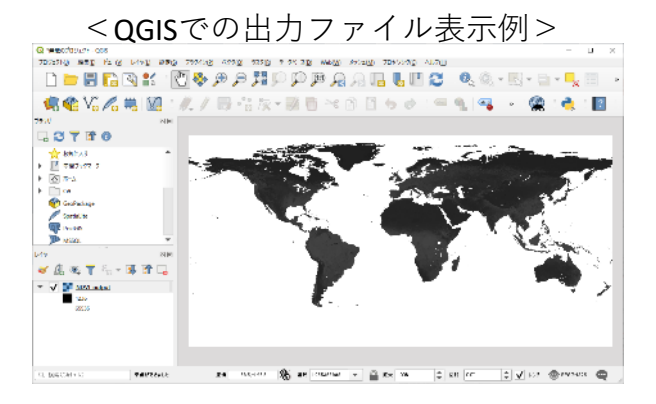

- L2 EVI (拡張植生指数) 画像の変換例(等面積座標系(EQA)/タイル) (4)ここでは、L2タイル画像のGeoTIFF変換例を紹介します。
  - 1) タイル画像の緯度・経度計算

気候変動観測衛星「しきさい」 (GCOM-C) データ利用ハンドブックの「4.1.4.1 レベル 2 プロダクト作成単位」 から、対象タイル画像の分解能に応じて緯度・経度を計算します。

2) GDALINFOでデータセット名を取得

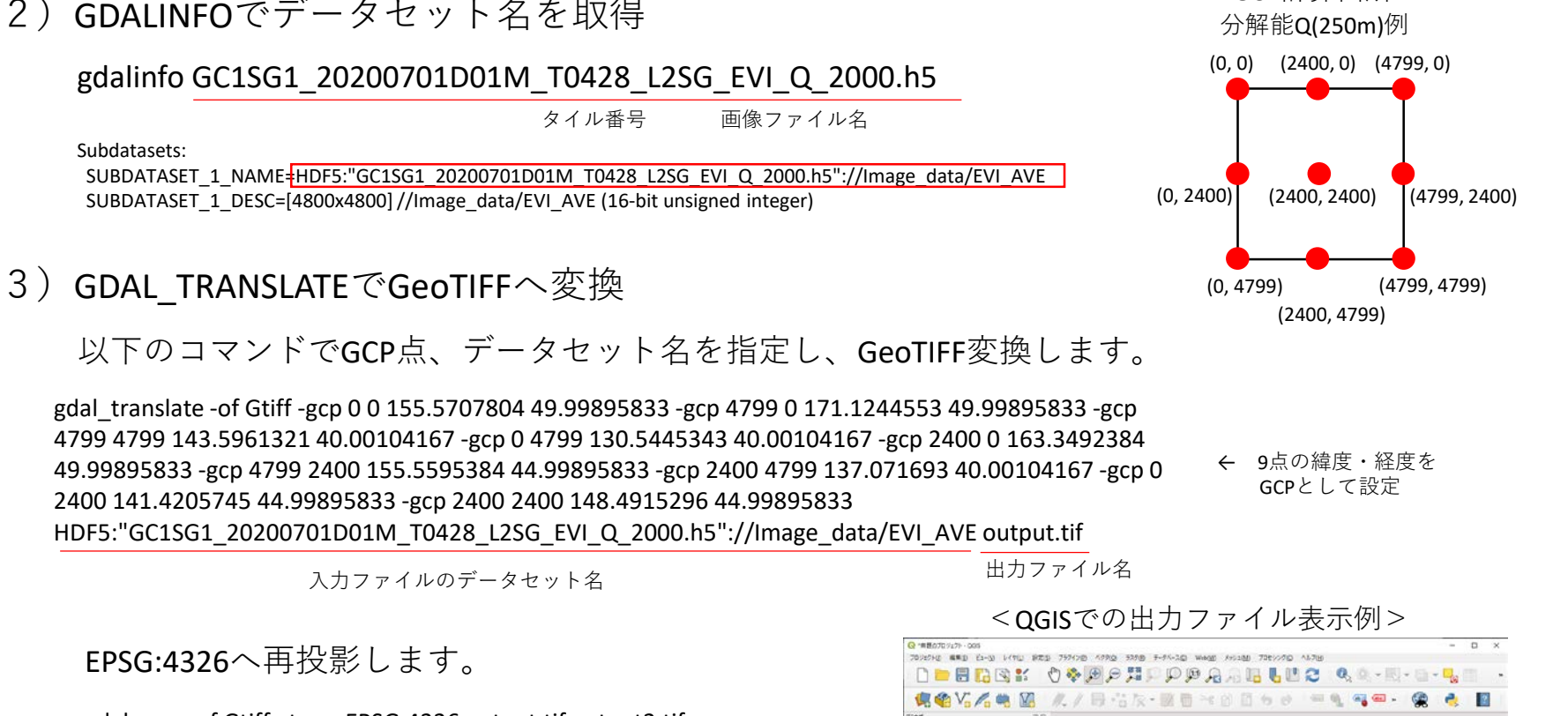

gdalwarp -of Gtiff -t srs EPSG:4326 output.tif output2.tif

入力ファイル名 出力ファイル名

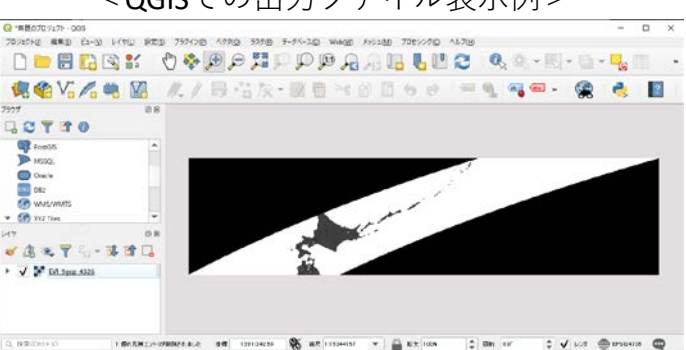

3

GCP計算箇所

参考: L2 LST (地表面温度) タイル画像の変換例(等面積座標系(EQA)/タイル)

## 1) GDALINFOでデータセット名を取得

gdalinfo GC1SG1\_20201105D01D\_T0528\_L2SG\_LST\_Q\_2000.h5

画像ファイル名

Driver: HDF5/Hierarchical Data Format Release 5 Files: GC1SG1\_20201105D01D\_T0528\_L2SG\_LST\_Q\_2000.h5 Size is 512, 512

Subdatasets:

SUBDATASET\_4\_NAME=HDF5:"GC1SG1\_20201105D01D\_T0528\_L2SG\_LST\_Q\_2000.h5"://Image\_data/LST SUBDATASET\_4\_DESC=[4800x4800] //Image\_data/LST (16-bit unsigned integer) SUBDATASET\_5\_NAME=HDF5:"GC1SG1\_20201105D01D\_T0528\_L2SG\_LST\_Q\_2000.h5"://Image\_data/QA\_flag SUBDATASET\_5\_DESC=[4800x4800] //Image\_data/QA\_flag (16-bit unsigned integer)

2) GDAL\_TRANSLATEでGeoTIFFタイルへ変換

以下のコマンドでデータセット名を指定し、GeoTIFFタイルへ変換します。

入力ファイルの参照座標系

gdal\_translate -of Gtiff -a\_srs ESRI:53008 -a\_ullr <u>11119505.197665 4447802.079066 12231455.717432 3335851.559300</u>

| HDF5:"GC1SG1_20201105D01D_T0528_L2SG_LST_Q_2000. | .h5"://Image_data/LST_LST_output.tif_ | ↑ 入力ファイルの<br>たト(X_X) 左下(X_X) |
|--------------------------------------------------|---------------------------------------|------------------------------|
| 入力ファイルのデータセット名                                   | 出力ファイル名                               | 江上 (ʌ, †)、 石 + (ʌ, †)        |

必要に応じ、GDALWARPで再投影します。

gdalwarp -of Gtiff -t\_srs EPSG:4326 LST\_output.tif output2.tif

#### <QGISでの出力ファイル表示例>

С

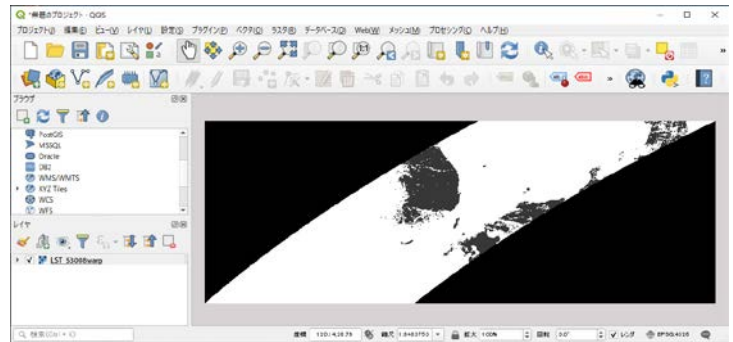

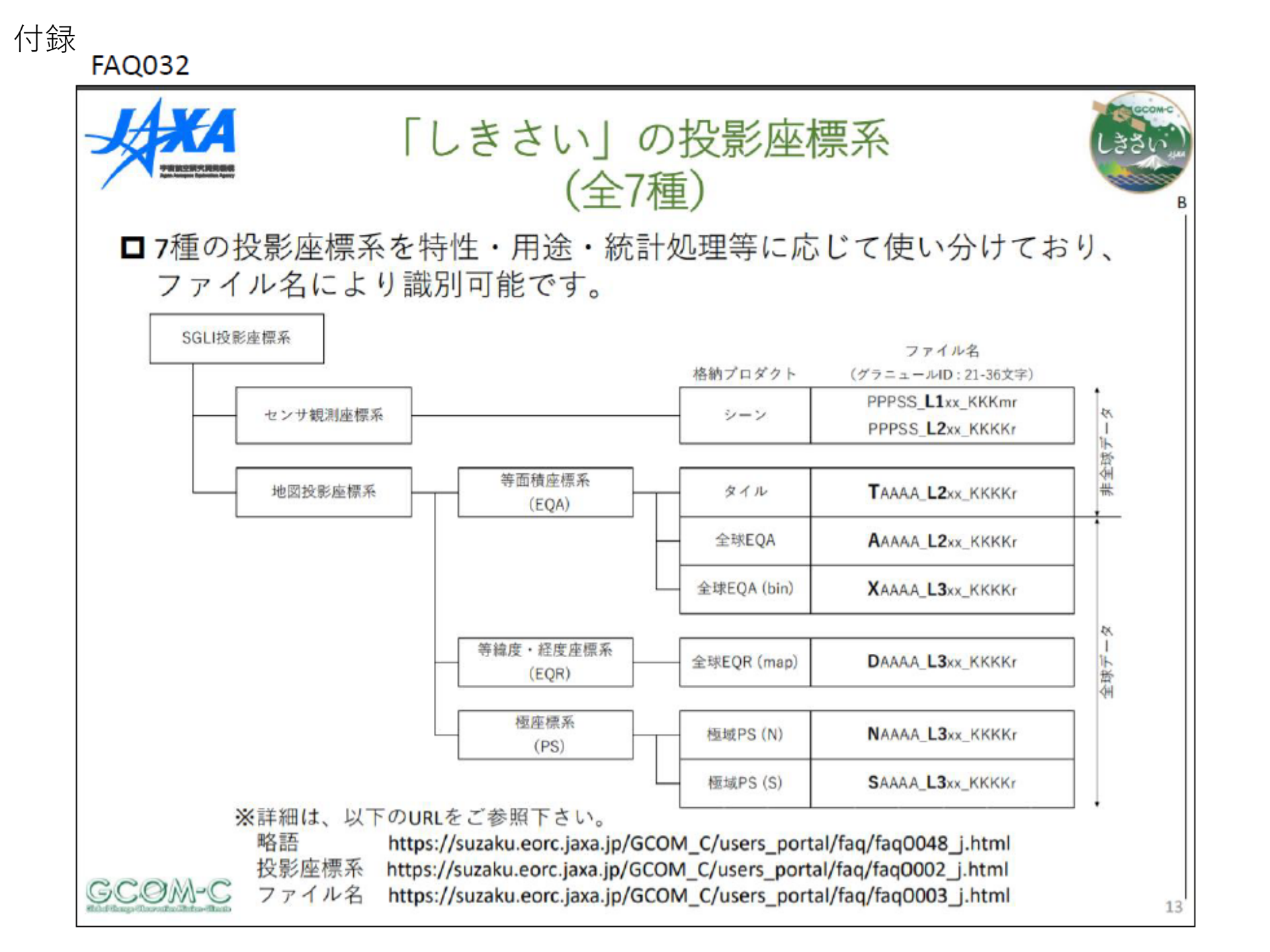